- 1. Log into your alumni email account.
- 2. Select the Google Apps button, followed by Accounts.

| =           | M Gmail              |    | Q Sea | arch in emails       | <u>⊐⊨</u> ● Activ                                                                                                    | · 0      | ۳        | Imperial College<br>London |
|-------------|----------------------|----|-------|----------------------|----------------------------------------------------------------------------------------------------|----------|----------|----------------------------|
| Mail        | 0 Compose            |    | ۰.    | σı                   |                                                                                                    |          | ~        | ^                          |
| 口<br>:hat   | ☐ Inbox<br>☆ Starred | 25 |       | Same Start, Mic      | Relate Playing Second Arg. 11, 11, 11, 11, 11, 11, 11, 11, 11, 11                                                                                                    | Account  | Gmail    | Drive                      |
| ees<br>aces | ③ Snoozed ▶ Sent     |    |       | Constitute, Mar.     | No Nexe of Security Large by Security Internation in the Context of Security Security Securit |          |          |                            |
| )<br>leet   | Drafts               |    |       | Same South Mice      | Technic Planeting to be Relabilities. The technic receipts for                                                                                                    | Docs     | Sheets   | Slides                     |
|             | Labels               | +  |       | Core Stat. ML        | No Nace of Services Lawrence graphics in Spin State Renting Net 1997<br>Net Asses of Despining A Res. 8 Mail: Bodie Rent Strage Net 1997 The cold services                                                                                                    | Calendar | Chat     | Meet                       |
|             |                      |    |       | Gree South Mic       | Parlane d'Angling Berlig Ing Parlane (Sc. Score) Scorege                                                                                                    |          |          |                            |
|             |                      |    |       | Corner Street, Miler | No have of her pring been blies (pleasantly in the birth print)<br>No have of her pring the E hashing on bire (branched in the constraint)                                                                                                    | Forms    | Contacts |                            |
|             |                      |    |       | free lines. Whi      | Partness of Security & Party Section Radia Party and Section 1                                                                                                    | -        | -        |                            |

3. Select Data and Privacy on the left-hand side menu.

|   | Go | ogle Account           | Q    | Sear |
|---|----|------------------------|------|------|
|   | ٩  | Home<br>Personal info  |      |      |
|   | •  | Data and privacy       |      |      |
| 1 | ð  | Security               |      |      |
|   | õ  | People and sharing     |      |      |
|   |    | Payments and subscript | ions |      |
|   | i  | About                  |      |      |

4. On the following page, click on Start transfer.

|             |                     | Data and privacy                                                                                   |
|-------------|---------------------|----------------------------------------------------------------------------------------------------|
| Key privacy | options to<br>you s | help you choose the data saved in your account, the ads<br>ee, info you share with others and more |
|             | Trans               | fer your content<br>Transfer your email and Google Drive files to<br>another Google Account        |
|             |                     | Start transfer                                                                                     |

- 5. You can then nominate a **Google account** to transfer your data to. All personal, free Google accounts come with 15 GB of storage shared across Google Drive, Gmail and Google Photos.
  - a. Enter the details of your nominated account and once entered, click Send Code.

| 1. Enter a destination account                                                  |  |
|---------------------------------------------------------------------------------|--|
| Enter the Google Account that will receive your transferred content. Learn more |  |
| Enter an email address                                                          |  |
| Don't have a Google Account? Create account                                     |  |
| SEND CODE                                                                       |  |

b. Go to your nominated account and open the "Verifying your account" email from Google and select Get Confirmation Code.

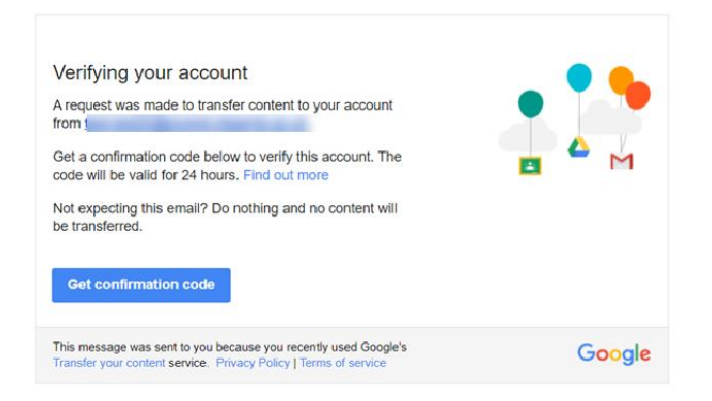

c. Once the code displays, copy the code and return to your alumni email account.

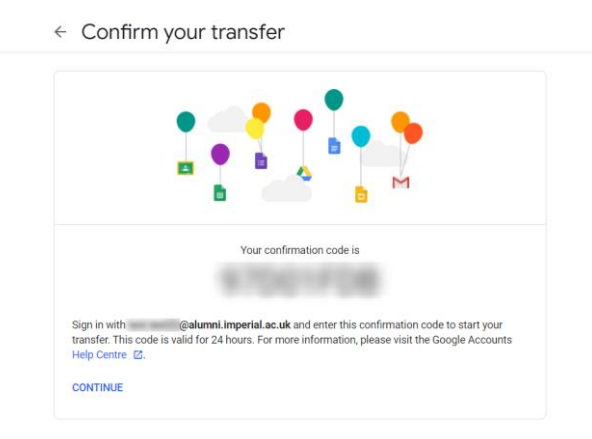

d. Then, under verify your destination account, enter your code, and click Verify.

| Copy and transfer your email and Google Drive files<br>to another Google Account                                                                   |       |
|----------------------------------------------------------------------------------------------------|-------|
| ✓ 1. Code sent to                                                                                                    |       |
| 2. Verify your destination account                                                                                                    |       |
| Check your email for a<br>confirmation code and enter it here. It may take a few<br>minutes for the email to appear in your inbox. Learn<br>more 2 | ***** |
| inter code                                                                                                    | _     |
| VERIFY RESEND CODE                                                                                                    |       |

e. Once entered, you can toggle on the relevant Google products and click Start Transfer. You may also be asked to renter the password to your alumni email account.

| <ol> <li>Select co</li> </ol>                                        | ontent to copy and                                                                                               |                                                                                                    |
|----------------------------------------------------------------------|----------------------------------------------------------------------------------------------------|----------------------------------------------------------------------------------------------------|
| transfer                                                             | 145                                                                                                    |                                                                                                    |
| Choose the con<br>transfer to the o<br>files with will sti<br>more 🖸 | tent that you'd like to copy and<br>ther account. People you've shared<br>il have access to the originals. Learn |                                                                                                    |
|                                                                      |                                                                                                    |                                                                                                    |
| Conduct                                                              | ©alumni.imperial.ac.uk →                                                                                         |                                                                                                    |
| Product                                                              | @alumni.imperial.ac.uk →<br>Details                                                                              | Section and the sector of the sector of the |
| Product<br>A Drive                                                   | ©alumnLimperiaLac.uk →<br>Details<br>My drive files, files that you own, shared w                                | ith me files                                                                                                    |
| Product C Drive Gmail                                                | ©alumnLimperiaLac.uk →<br>Details<br>My drive files, files that you own, shared w<br>All mail                    | ith me files                                                                                                    |

- f. Your transfer will now be in progress.
- ← Transfer your content

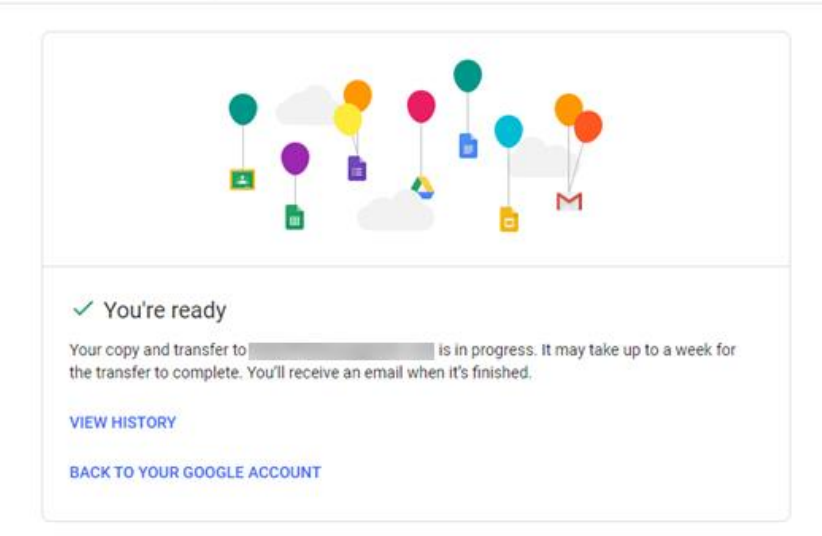